## AIS eLibrary Pay-Per-View Instructions

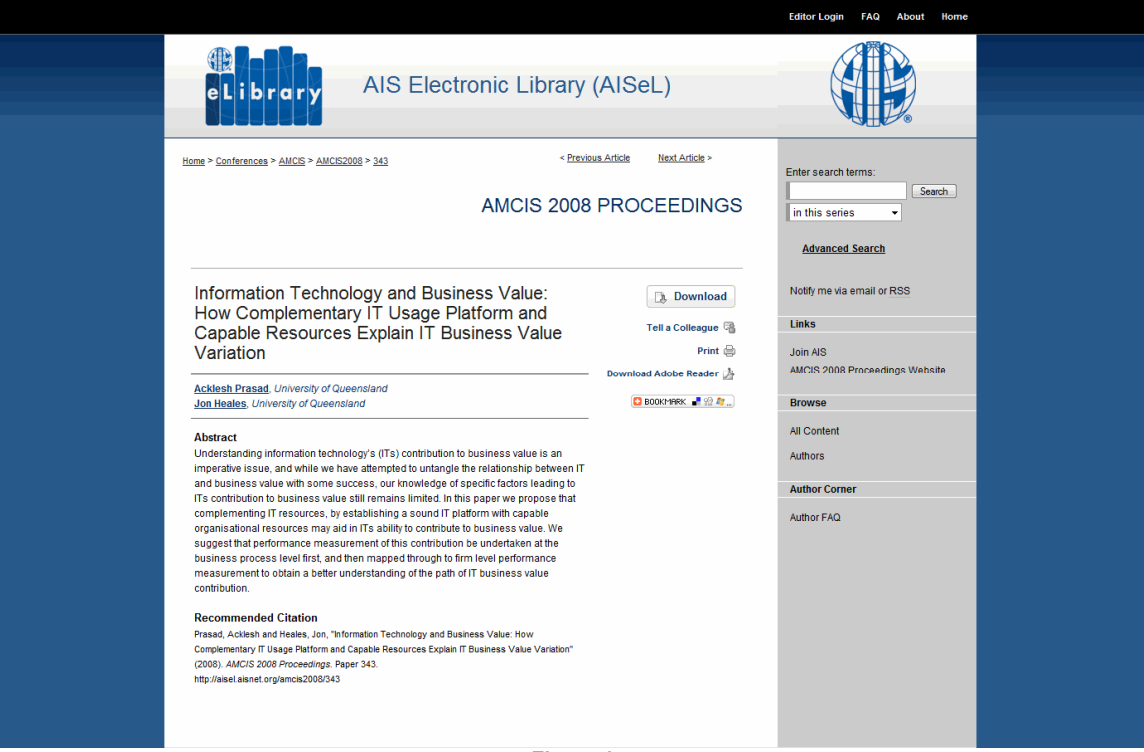

Figure 1

If the pay-per-view feature is enabled for the series, the visitor will see the option after clicking the "Download" button.

|                |                                                                                                    | Editor Login FAQ About Home                                                          |
|----------------|----------------------------------------------------------------------------------------------------|--------------------------------------------------------------------------------------|
| e              | eLibrary AIS Electronic Library (AISeL)                                                                                                    |                                                                                      |
|                | Existing AIS Member? Log in at the bottom of this page.<br>Ready to join AIS? Join now.<br>If you receive an authentication error message when attempting to log into the AIS eLibrary, it is as a result<br>of a new security precaution requiring older passwords to be changed after a certain number of days.<br>Please change your password here and attempt to log into the eLibrary once that is complete. | Enter search terms:<br>in this series  Advanced Search<br>Notity me via email or RSS |
| ry<br>2        | you are an AIS member and have difficulty with your log-in, contact AIS at elibrary@alisnet.org.                                                                                                    | Links Join AIS AMCIS 2008 Proceedings Website Browse All Content                     |
| 3) u<br>P      | VSERNAME: PASSWORD: Forget your password? Log In Remember me next time                                                                                                    | Author S<br>Author Corner<br>Author FAQ                                              |
| Home<br>If you | :   <u>About   FAQ   Editor Login   Accessibility Statement</u><br>ou discover any data inconsistencies, or have any questions with regard to content and/or your AIS membership, please contact us via <u>em</u>                                                                                                    | DIGITALCOMMONS*                                                                      |

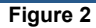

If the visitor does not have automatic IP access, then the visitor will be prompted to either join AIS through the "join now" link<sup>1</sup>, take advantage of the pay-per-view option <sup>2</sup>, or log in<sup>3</sup>. To use the pay-per-view feature, visitors can click on either the shopping cart icon, the title of the article, or the emboldened "**HERE**" text to be taken to the pay-per-view screen.

|                                                                                                    | Editor Login FAQ About Home                                                              |
|----------------------------------------------------------------------------------------------------|------------------------------------------------------------------------------------------|
| eLibrary AIS Electronic Library (AISeL)                                                                                                    |                                                                                          |
| USERNAME:<br>PASSWORD:<br>Forget your password?<br>Log In Remember me next time                                                                                                    | Enter search terms:<br>in this series -<br>Advanced Search<br>Notify me via email or RSS |
|                                                                                                    | Links<br>Join AIS<br>AMCIS 2008 Proceedings Website                                      |
|                                                                                                    | Browse<br>All Content                                                                    |
|                                                                                                    | Author Comer<br>Author FAQ                                                               |
| Home   About   FAQ   Editor Login   Accessibility Statement<br>If you discover any data inconsistencies, or have any questions with regard to content and/or your AIS membership, please contact us via <u>small</u> . | DIGITALCOMMONS*                                                                          |
|                                                                                                    |                                                                                          |

Figure 3

Pay-per-view visitors will be asked to enter a USERNAME and PASSWORD. The USERNAME needs to be a valid email address. This is where the pay-per-view purchase receipt will be sent. The password can be whatever the visitor chooses.

The price can be set on a per-series basis.

|                                                                                                    | Editor Login FAQ About Home                                                                                                    |
|----------------------------------------------------------------------------------------------------|----------------------------------------------------------------------------------------------------|
| eLibrary AIS Electronic Library (AISeL)                                                                                                    |                                                                                                    |
| Purchase download for "Information Technology and Business Value: How Complementary IT Usage Platform and Capable Resources Explain IT Business Value Variation"         The cost is \$9.95.         Please entery your payment information below and click "Purchase".         Year Cost is \$9.95.         Credit Card Type:       Visa         Credit Card Type:       Visa         Credit Card Number: | Enter search terms:<br>in this series  Advanced Search Advanced Search Notify me via email or RSS Links Join AIS AMCIS 2008 Proceedings Website Browse Ail Content Author S Author Corner Author FAQ |
| <u>Home</u>   <u>About</u>   <u>FAQ</u>   <u>Editor Loojn</u>   <u>Accessibility Statement</u><br>If you discover any data inconsistencies, or have any questions with regard to content and/or your AIS membership, please contact us via <u>amail</u> .                                                                                                    | DIGITALCOMMONS*<br>powered by bepress                                                                                                    |
| Figure 4                                                                                                    |                                                                                                    |

Once the visitor enters an email address and password, they will see the payment form above. The article title and price will appear at the top. All fields must be completed before clicking on the "purchase" button.

A pop-up window will appear asking the user to confirm the purchase. Click "OK" to proceed.

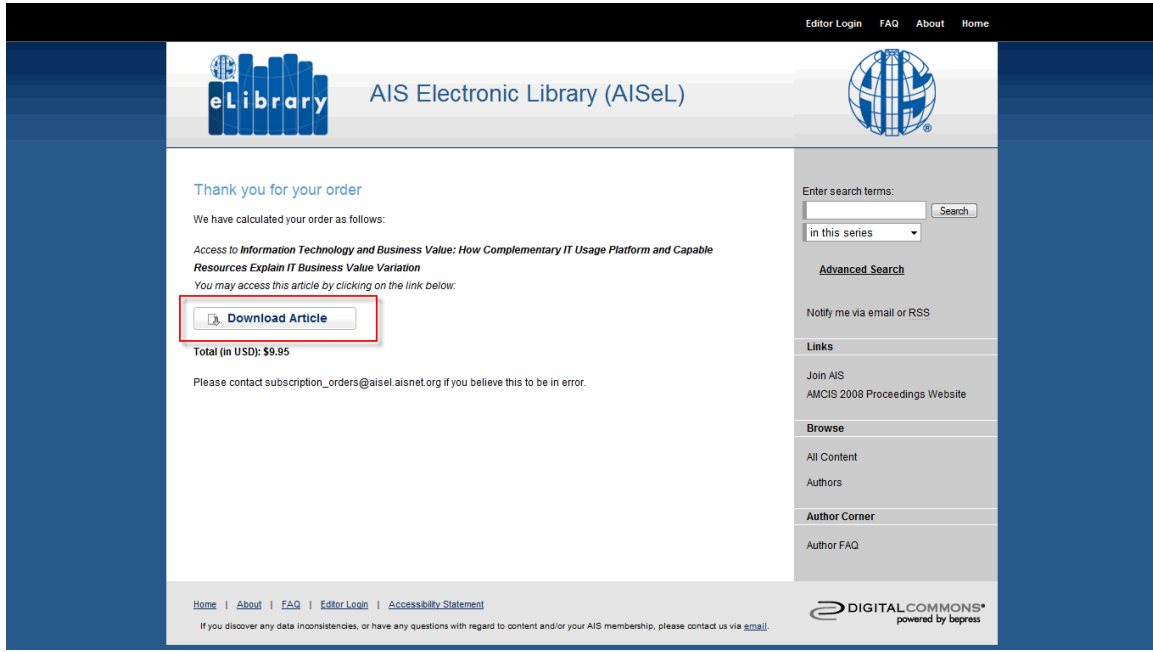

Figure 5

If the information is valid, then the visitor will receive a confirmation page and can download the article in perpetuity.

The email address for assistance is set by default to subscription\_orders@aisel.aisnet.org, but we can easily modify this for you.

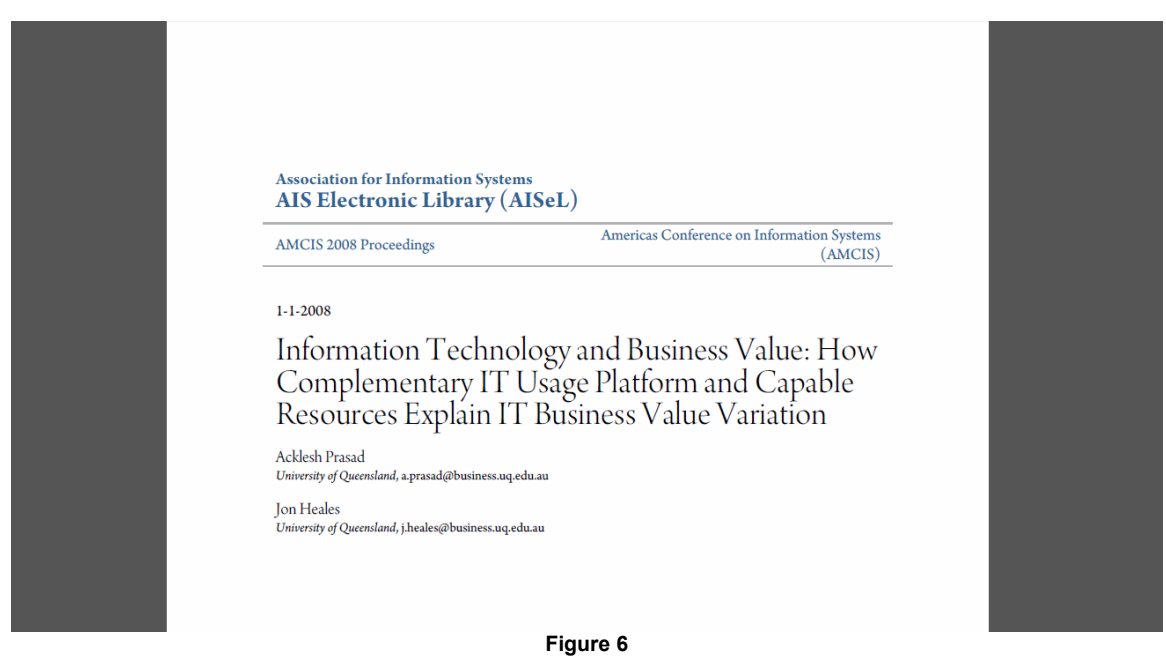

Visitor's view of the article (PDF) after pressing the "Download article" button from the confirmation page.

## Return visits:

Visitors have access to this article in perpetuity.

If a visitor logs out and presses the "Download article" button in **Figure 1**, the visitor will be prompted with the same options as in **Figure 2**.

- If the visitor enters the correct log-in information (email address and password), s/he will be able to access the
  article immediately.
- If s/he cannot recall the proper log-in information, s/he can use the "Forget password" option, and we will send it instantly via email.

Visitors who are logged into the system can see any articles that they have purchased via pay-per-view. To view them, the visitors would go to the My Account page (now labeled "Editor Login"), and click on "Subscriptions."